# **CustomizingPresentation**

### Themes

A *Theme* is a set of formatting options that is applied to an entire presentation. A theme includes a set of colors, a set of fonts, and a set of effects. Using themes shortens formatting time and provides a unified, professional appearance.

The *Themes group* is located on the *Design tab*; it allows you to select a theme from the Themes Gallery, apply variants, and customize the colors, fonts, and effects of a theme (see Figure 18 on the next page).

| ⊟ 5-0 ହ ÷ |             |        | Presentation1 - PowerPoint |            |            |        |      |         | Drawing Tools | CHI ST                       |                      |             |
|-----------|-------------|--------|----------------------------|------------|------------|--------|------|---------|---------------|------------------------------|----------------------|-------------|
| File      | Home Insert | Design | Transitions                | Animations | Slide Show | Review | View | Add ins | Format        | Q Tell me what you want to d | o Kathryn Creech Mor | gan A Share |
| Aa        | Aa          | Aa     | Aa                         | Aa         | Ac         |        |      |         |               |                              | = Slide Format       |             |
| Themes    |             |        |                            |            |            |        |      | Van     | Customize     | ~                            |                      |             |

Figure 18 - Design Tab: Themes

# Applying a Theme to a Presentation

- 1. On the Ribbon, select the **Design tab** (See Figure 18).
- 2. In the *Themes* group, hover over a theme with your mouse to see a preview.
- 3. Click the **arrows** to scroll to additional themes.

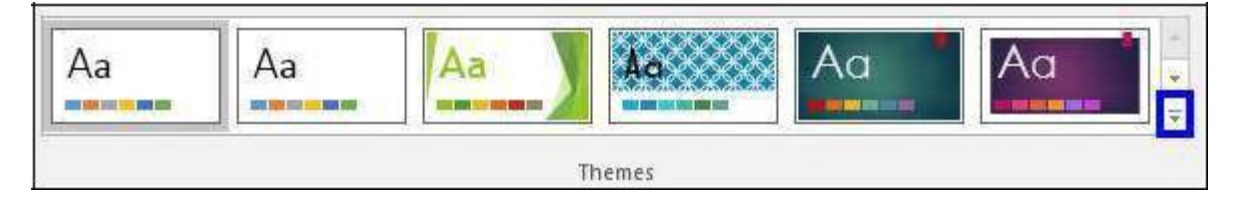

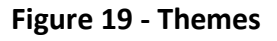

4. Select a theme by clicking on the **thumbnail** of your choice within the *Themes* group.

#### **Applying a Theme Variant**

- 1. On the Ribbon, select the **Design** tab (See Figure 18).
- 2. In the Variants group, hover over a variant with your mouse to see a preview.
- 3. Click the **down-arrow** to view any additional variants (See Figure 20).
- 4. Select a **variant** by clicking the thumbnail of your choice within the *Variants* group.

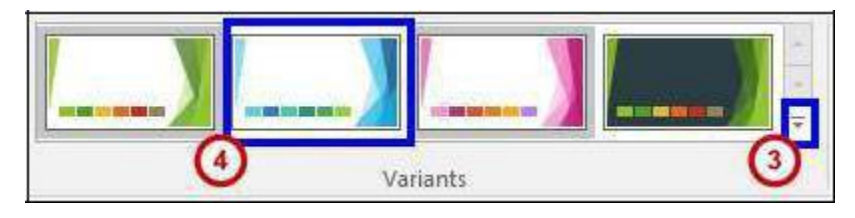

### Figure 20 - Variants Gallery

# Changing the Colour Scheme of a Theme

It may be necessary to change the color of a theme to better suit your presentation. In order to change the color scheme after applying a theme to your presentation:

From the Variants group, click the **down arrow** with the line above it, in the bottom right corner.

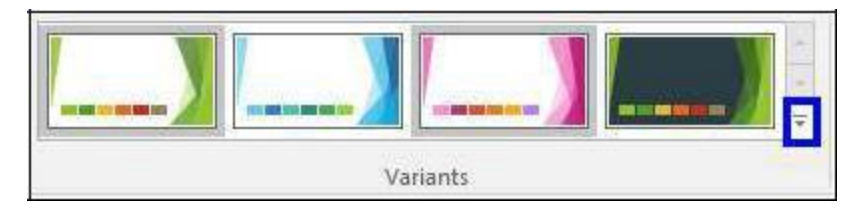

Figure 21 - Variants Drop-down

Select **colors** from the menu.

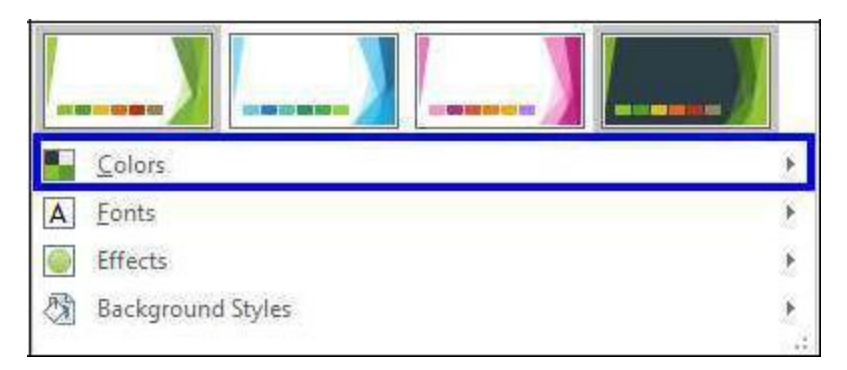

#### Figure 22 - Variants Menu

Select a color scheme from the list that appears.

#### 3.

## Changing the Fonts of a Theme

In order to change the fonts of an applied theme:

- 1. From the *Variants* group, click the **down arrow** with the line above it, in the bottom right corner (See Figure 21).
- 2. Select **Fonts** from the menu.

| Colors            | ۴  |
|-------------------|----|
| A Eonts           | •  |
| Effects           | •  |
| Background Styles | E. |

Select your desired font from the list that appears.

# Changing the Effects of a Theme

In order to alter the visual effects of an applied theme:

- From the *Variants* group, click the down arrow with the line above it, in the bottom right corner (See Figure 21).
- 2) Select **Effects** from the menu.

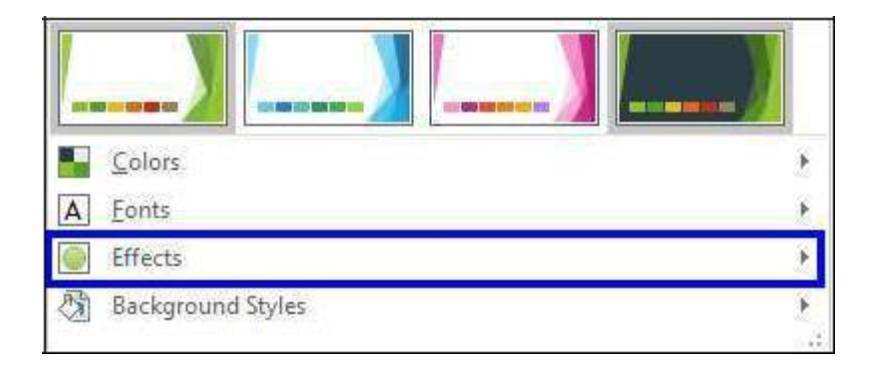

Figure 24 – Effects